## **SOMMAIRE**

| Installer FileZilla et le mettre en français                     | Page 2 |
|------------------------------------------------------------------|--------|
| Comprendre l'interface de FileZilla                              | Page 3 |
| Créer un raccourci de connexion et se connecter à un serveur FTP | Page 4 |
| Transférer un fichier sur un serveur FTP                         | Page 5 |
| Télécharger un fichier sur un serveur FTP                        | Page 5 |

## Installer Filezilla et le mettre en français

Lancez votre navigateur et rendez vous a l'dresse suivante :

http://filezilla-project.org/

La cliquez sur « Download Filezilla Client », puis choisissez la version qui correspond a votre système d'exploitation.

Exemple, pour Windows :

«FileZilla\_3.1.5\_win32-setup.exe (recommended) »

Executez l'installateur en laissant les options par défaut. Puis exécutez le programme une fois l'installation terminée.

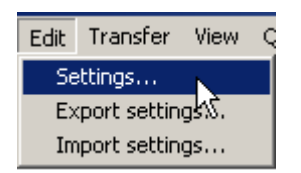

Dans le menu Edit, sélectionner Settings...

Nom 🗠

🔊 dbghelp.dll

😵 FileZilla.chm

<mark>▼</mark> FileZilla.exe FzGSS.dll

Adresse 🗀 C:\Program Files\FileZilla\_2\_2\_3

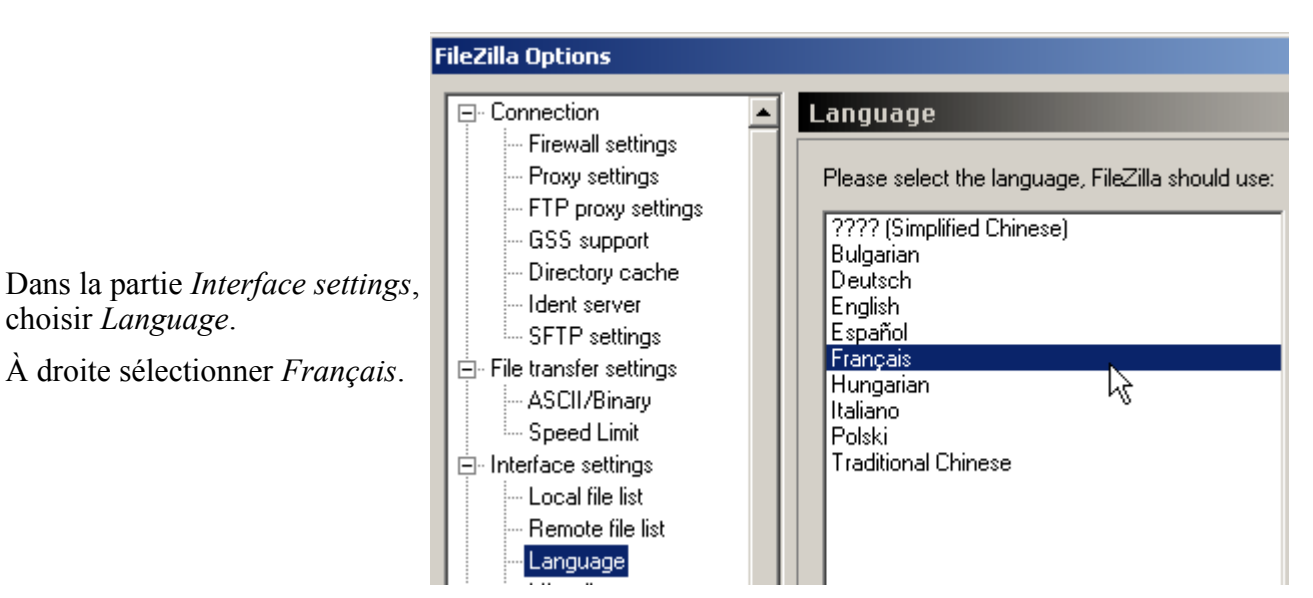

**NB :** Un programme d'installation permettant de choisir la langue existe. Pour l'obtenir, télécharger sur <u>http://sourceforge.net/projects/filezilla</u>, le fichier FileZilla\_2\_x\_x\_setup.exe et non le fichier zip.

| FileZilla - Connecté à Free (ftpperso.free.fr)                                                                                                    |                                                                                                    |  |  |  |  |  |  |
|----------------------------------------------------------------------------------------------------|----------------------------------------------------------------------------------------------------|--|--|--|--|--|--|
| Fichier Edition Transfert Affichage File d'Attente Serveur Aide                                                                                                    |                                                                                                    |  |  |  |  |  |  |
| ) 🎰 -   🏣 🔄 FA 🧱   😰 🛤 🏼 🏙 R   🔋                                                                                                    |                                                                                                    |  |  |  |  |  |  |
| Adresse : Utilisateur : Mot de pass                                                                                                    | e : Port : Connexion <u>R</u> apide 💌                                                                                                    |  |  |  |  |  |  |
| Etat :   Connexion à ftpperso.free.fr     Etat :   Connecté à ftpperso.free.fr. Attente du message d'accueil     Réponse :   220 ProFTPD 1.2.6 Server (ProFTPD: Serveur de mise a jour des pages sur perso.free.fr) [ftpperso1-2.free.fr]     Commande :   USER toto     Réponse :   331 Password required for toto     Commande :   PASS ********     Réponse :   230-User toto logged in.                                                                                                    |                                                                                                    |  |  |  |  |  |  |
| Site Local : C:\FileZilla\                                                                                                    | Site Distant : /FileZilla/                                                                                                    |  |  |  |  |  |  |
|                                                                                                    | Nom 🛆 Taille Date Heure Permi:                                                                                                    |  |  |  |  |  |  |
|                                                                                                    | <répertoire vide=""></répertoire>                                                                                                    |  |  |  |  |  |  |
| Nom 🛆 🛛 Taille Type Modifié                                                                                                    |                                                                                                    |  |  |  |  |  |  |
| I.  I.  I |                                                                                                    |  |  |  |  |  |  |
| 2 fishiaya suga 47579 astata                                                                                                    |                                                                                                    |  |  |  |  |  |  |
| J2 richiers avec 47576 occess.                                                                                                    | plossier vide.                                                                                                    |  |  |  |  |  |  |
|                                                                                                    |                                                                                                    |  |  |  |  |  |  |
| Prêt                                                                                                    | File d'attente 🔬                                                                                                    |  |  |  |  |  |  |
| Cette partie correspond au(x) disque(s)<br>présent(s) sur votre micro-ordinateur.                                                                                                    | Il s'agit de votre espace disponible sur<br>notre serveur.<br>Par défaut votre répertoire porte le même<br>nom que votre login, et il est crée<br>automatiquement a votre premiere |  |  |  |  |  |  |

Communication entre FileZilla (commandes) et le serveur sFTP (réponses)

NB : Le symbole 📋 , permet de remonter dans la hiérarchie des dossiers.

connexion.

| Créer un raccourci de connexion et se connecter au serveur FTP de la plateforme                                                     |                                                                    |  |  |  |  |
|----------------------------------------------------------------------------------------------------|--------------------------------------------------------------------|--|--|--|--|
| Fichier Edition Transfert Affichage<br>Gestionnaire de Sites<br>Copier la connexion dans le Stionna<br>Connexion au site par défaut | Dans le menu <i>Fichier</i> , choisir <i>Gestionnaire de Sites</i> |  |  |  |  |
| Reconnecter<br>Déconnecter                                                                                                    |                                                                    |  |  |  |  |
| Quitter                                                                                                    |                                                                    |  |  |  |  |

Dans la fenêtre suivante, cliquer sur le bouton *Nouveau site* (en bas à gauche). Prenons l'hypothèse d'une connexion au serveur FTP de Free.

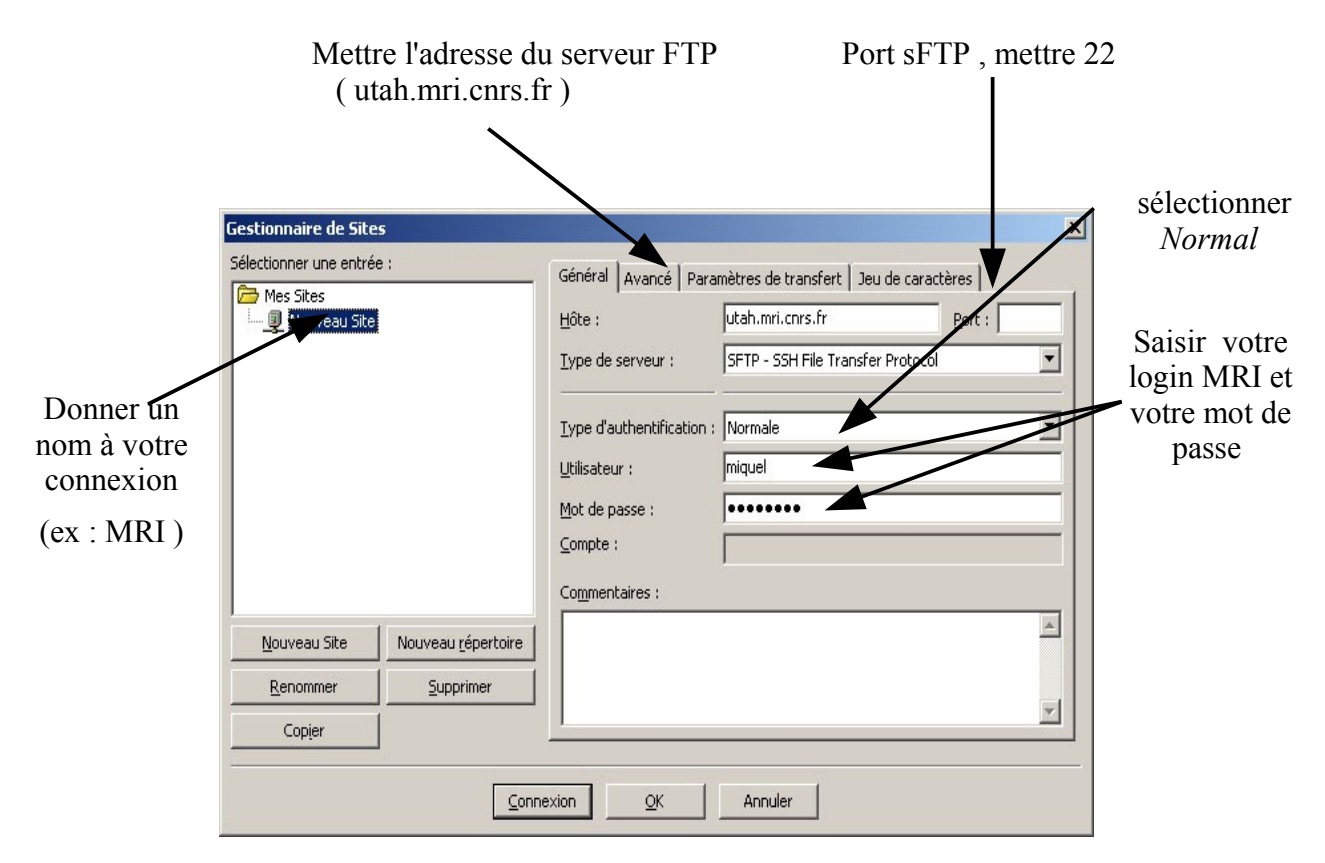

Pour que la connexion soit prise en compte, cliquer sur « OK »

Pour se connecter au serveur sFTP, cliquer la flèche à droite de l'icône 🚉 dans la barre d'outils, et choisir le nom de la connexion désirée.

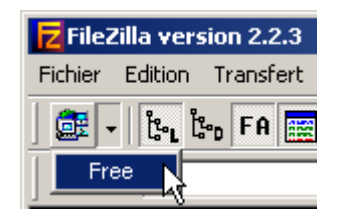

## Transférer un fichier sur le serveur.

Après s'être connecté au serveur sFTP, sélectionner dans la partie *Site Local*, un ou plusieurs fichiers (en maintenant la touche *Ctrl* enfoncée) à transférer. Ensuite faire glisser le ou les fichiers vers la partie *Site Distant*.

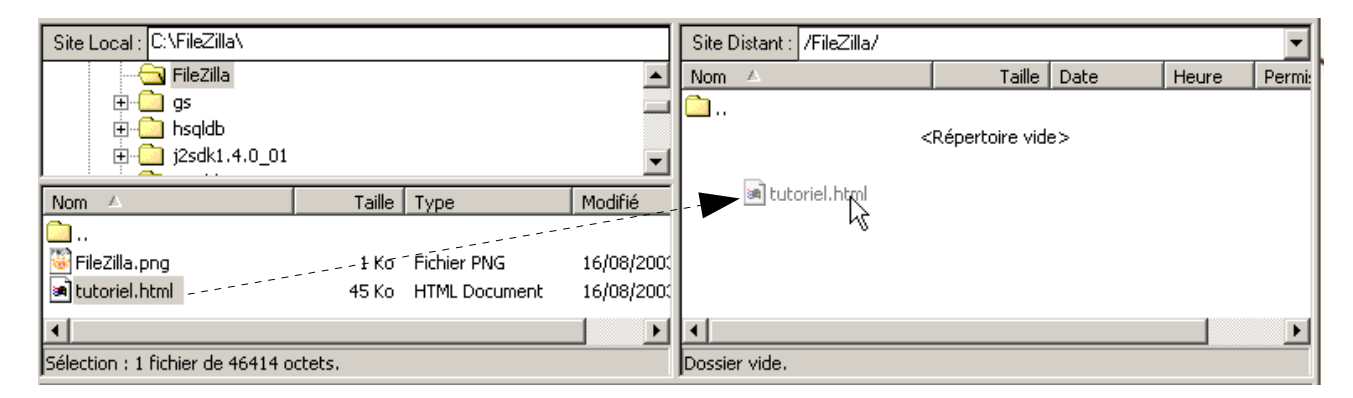

NB : Comme sur votre disque dur, vous pouvez créer des répertoires sur le serveur pour organiser vos fichiers. Pour cela cliquer-droit dans la partie *Site Distant* et sélectionner *Créer un répertoire*. Le ou les fichiers transférés seront ajoutés au répertoire ouvert.

L'avancement du transfert du fichier apparaît tout en bas de la fenêtre

| Nom de fichier local       |        | Taille      | Direction | Nom de fichier distant   | Hôte                | Etat |
|----------------------------|--------|-------------|-----------|--------------------------|---------------------|------|
| C:\FileZilla\tutoriel.html |        | 46414       | >>        | /FileZilla/tutoriel.html | ftpperso.free.fr:21 |      |
| 0:00:02 écoulées 0         | :00:00 | restantes 🛛 | 70%       | 32768 bytes (16.0 KB/s)  |                     |      |
|                            |        |             |           |                          |                     |      |
|                            |        |             |           |                          |                     |      |
|                            |        |             |           | 2                        |                     |      |
| •                          |        |             |           | <i>N</i>                 |                     | •    |

| Site Distant : /FileZilla/       |         |            |       | •           |
|----------------------------------|---------|------------|-------|-------------|
| Nom 🛆                            | Taille  | Date       | Heure | Permissions |
| Lucoriel.html                    | 46049   | 16/08/2003 | 02:06 | -rw-rr      |
| k,                               |         |            |       |             |
| •                                |         |            |       |             |
| Sélection : 1 fichier de 46049 d | octets. |            |       |             |

Lorsque le fichier est transféré, il est visible dans la partie *Site Distant*